# Panduan menjawab ePPPK bagi Pelajar

# Student's Guide to Answer ePPK

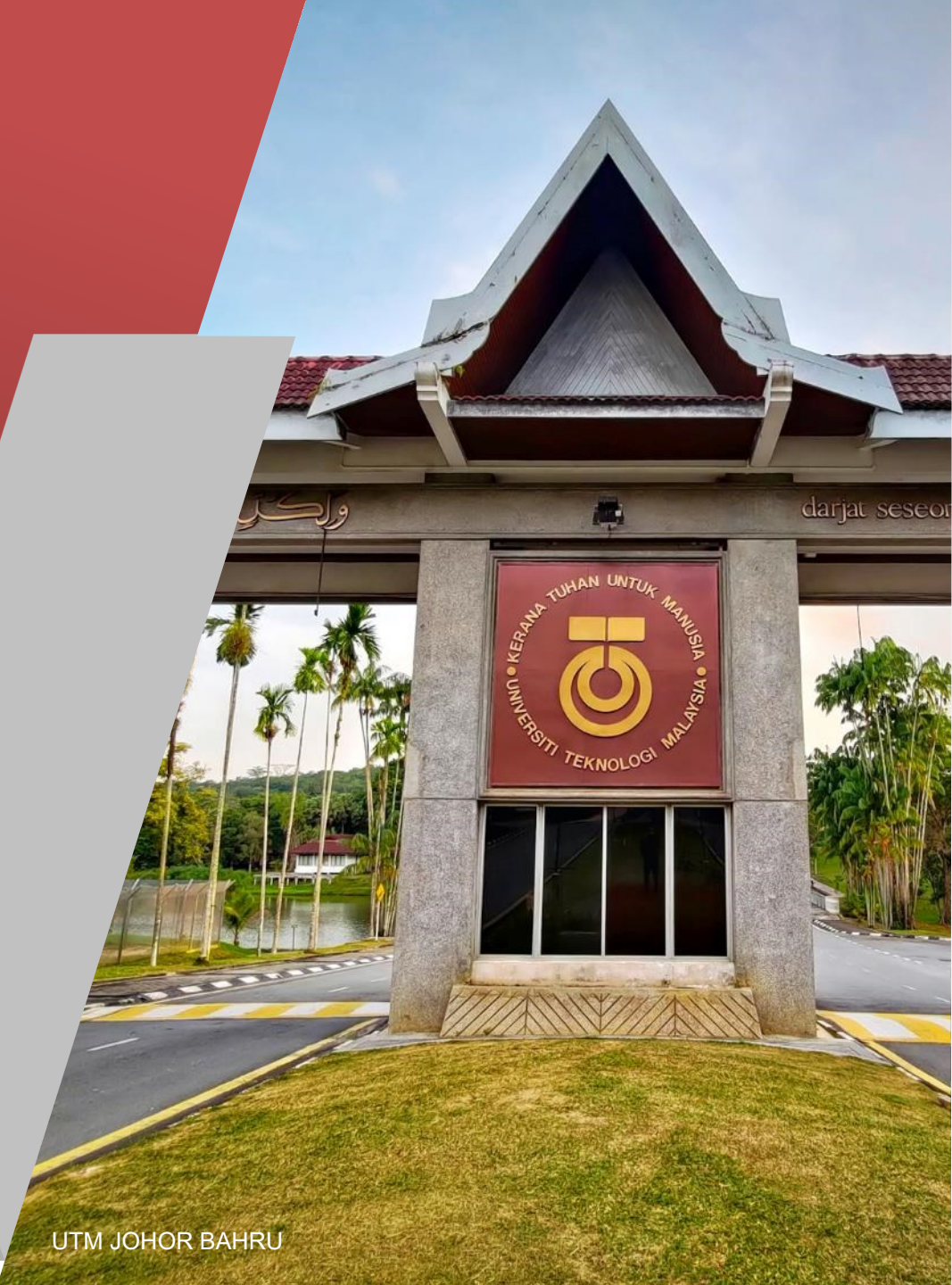

# Akses ePPPK oleh pelajar

# ePPK Access for student

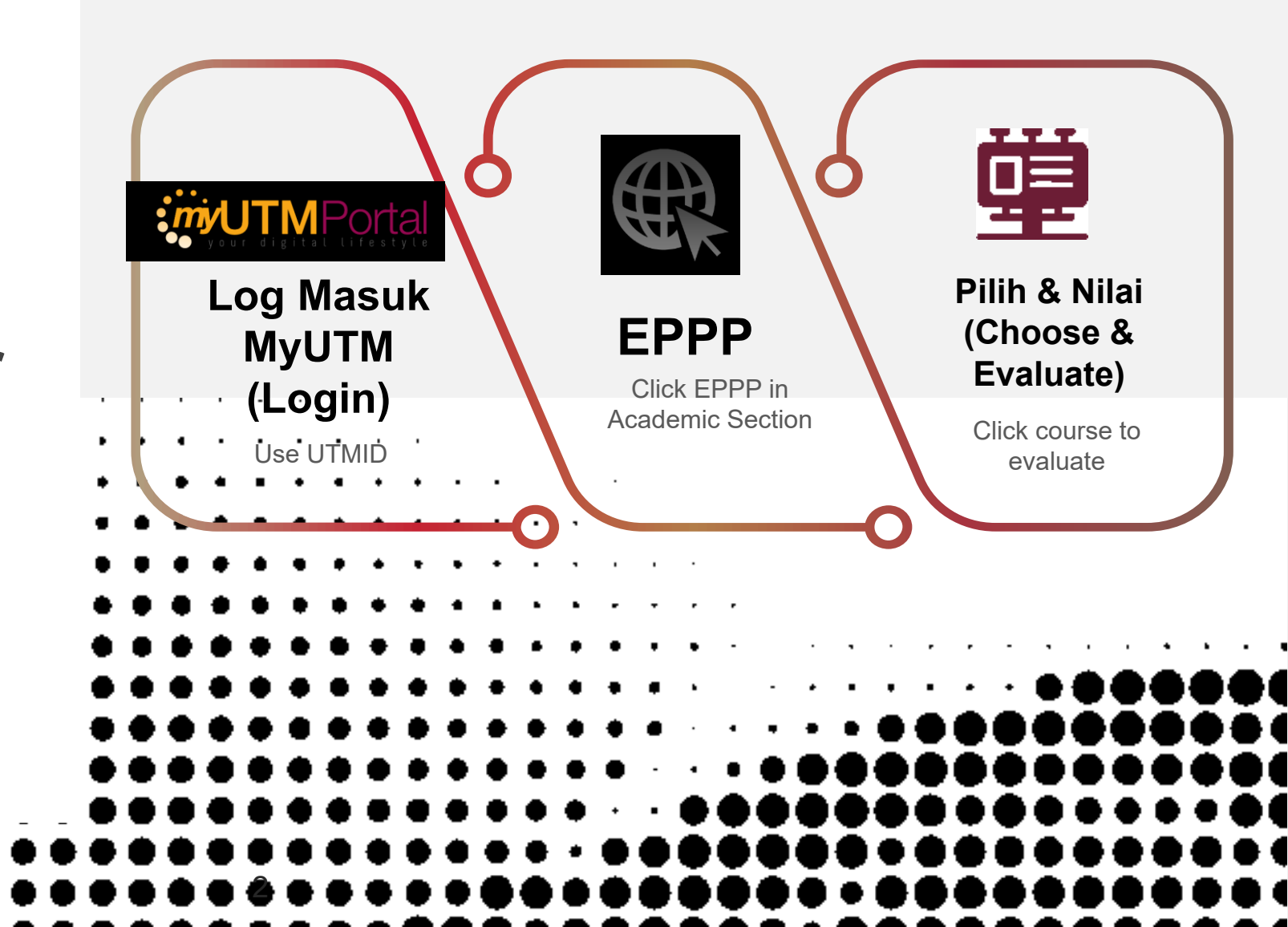

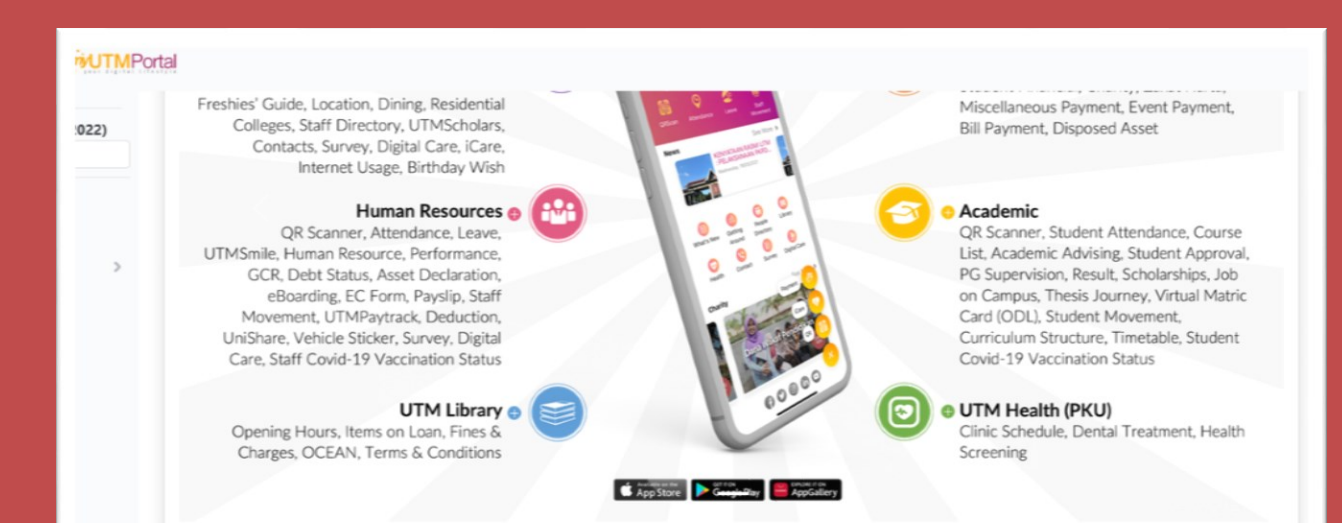

#### Suggested items for you

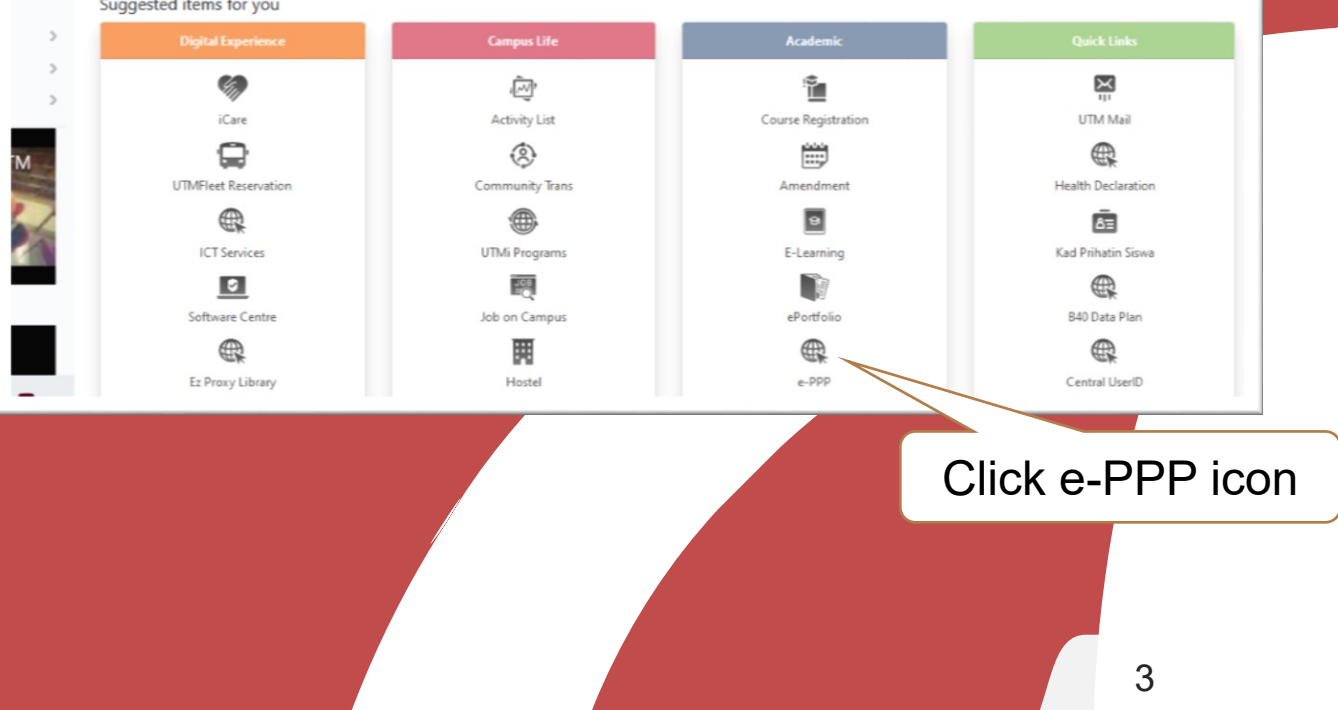

**Screen Display** 

# **MyUTM**

#### **≡** STUDENT EVALUATION

AGILESHINI A/P PONNABALAM **Bachelor Of Chemical Prosess Engineering With Honours** Malaysia-Japan International Institute Of Technology

Ч 🛱 1/8 202220231 1/SMJCH

8

<u>Γ</u> Δ E В 3.5 - 2022

Caught Course

SEMESTER 1 SESSION 20222023

• You are allowed to make a maximum of three evaluations for each lecturer and only the last will be considered. This evaluation will be kept CONFIDENTIAL. Your cooperation is highly appreciated. Thank you.

#### Notice

. Choose the lecturer that you want to evaluate by clicking on the hyperlink. You will then be directed to the online evaluation form for the lecturer.

| # | Course Code | Course Name                              | Section | Staff No | Staff Name                            |
|---|-------------|------------------------------------------|---------|----------|---------------------------------------|
| 1 | SMJC1003    | ORGANIC CHEMISTRY 1                      | 02      | 10138    | MOHAMED MAHMOUD EL-SAYED NASEF        |
| 2 | SMJC1101    | ENGINEERING DRAWING WITH CAD             | 02      | 10207    | NOR RUWAIDA BINTI JAMIAN              |
| 3 | SMJC1101    | ENGINEERING DRAWING WITH CAD             | 02      | 9554     | DAYANG NORULFAIRUZ BINTI ABANG ZAIDEL |
| 4 | SMJC1202    | INTRODUCTION TO CHEMICAL ENGINEERING     | 02      | 12872    | MASAFUMI GOTO                         |
| 5 | SMJC1202    | INTRODUCTION TO CHEMICAL ENGINEERING     | 02      | 13921    | LIEW PENG YEN                         |
| 6 | SMJP1043    | PROGRAMMING FOR ENGINEERS                | 02      | 14728    | KHAIRUNNISA BINTI MOHD PAAD           |
| 7 | UHMS1182    | APPRECIATION OF ETHICS AND CIVILISATIONS | 90      | 7721     | RASHEED MOHAMED KUTTY                 |

Click on the lecturer's name for evaluation.

## **Screen Display**

# EPPPK List of courses ready for evaluation

#### INSTRUCTIONS

1. This information is CONFIDENTIAL. Students are requested to evaluate honestly.

2. Students are also requested to respond to each question by clicking on the radio button.

Information on Course & Lecturer

Course Code SMJC1003 Section 02 Lecturer MOHAMED MAHMOUD EL-SAYED NASEF

O Lecturer Performance Assesment

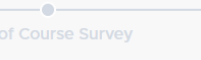

NALI

Suggestion and St Comment

5

| A. Design & Organization (25%)                                                                                                    | Strongly<br>Disagree | Disagree | Slightly<br>Disagree | Slightly<br>Agree | Agree | Strongly<br>Agree |
|----------------------------------------------------------------------------------------------------|----------------------|----------|----------------------|-------------------|-------|-------------------|
| 1. The course is well-planned; learning activities and assessment appropriately constructed.                                                            | ۲                    | 0        | 0                    | 0                 | 0     | 0                 |
| 2. The instructor clearly communicated course learning outcomes.                                                                                        | 0                    | ۲        | 0                    | 0                 | 0     | 0                 |
| 3. Lecturer provided clear instructions on how to participate in course learning activities.                                                            | 0                    | 0        | ۲                    | 0                 | 0     | 0                 |
| 4. Lecturer clearly communicated important course topics.                                                                                               | 0                    | 0        | 0                    | ۲                 | 0     | 0                 |
| 5. Lecturer clearly communicated important due dates/time frames for learning activities.                                                               | 0                    | 0        | 0                    | 0                 | ۲     | 0                 |
| 6. Lecturer recommended relevant learning materials/resources.                                                                                          | 0                    | 0        | 0                    | 0                 | 0     | ۲                 |
| B. Feedback & Assessment (25%)                                                                                                    |                      | Disagree | Slightly<br>Disagree | Slightly<br>Agree | Agree | Strongly<br>Agree |
| 1. Lecturer gave feedback on assessment in a timely manner.                                                                                             | 0                    | 0        | 0                    | 0                 | ۲     | 0                 |
| 2. Lecturer gave assessment that accurately measured learning outcomes.                                                                                 | 0                    | 0        | 0                    | ۲                 | 0     | 0                 |
| 3. Lecturer gave continuous assessment throughout the course to gauge my understanding.                                                                 | 0                    | 0        | ۲                    | 0                 | 0     | 0                 |
| <ol> <li>Lecturer provided feedback that helped me understand my strengths and weaknesses relative to the course's goals and<br/>objectives.</li> </ol> | 0                    | ۲        | 0                    | 0                 | 0     | 0                 |

### Lecturer Performance Assessment

**Screen Display** 

## EPPPK Evaluation screen

## EPPPK Evaluation screen

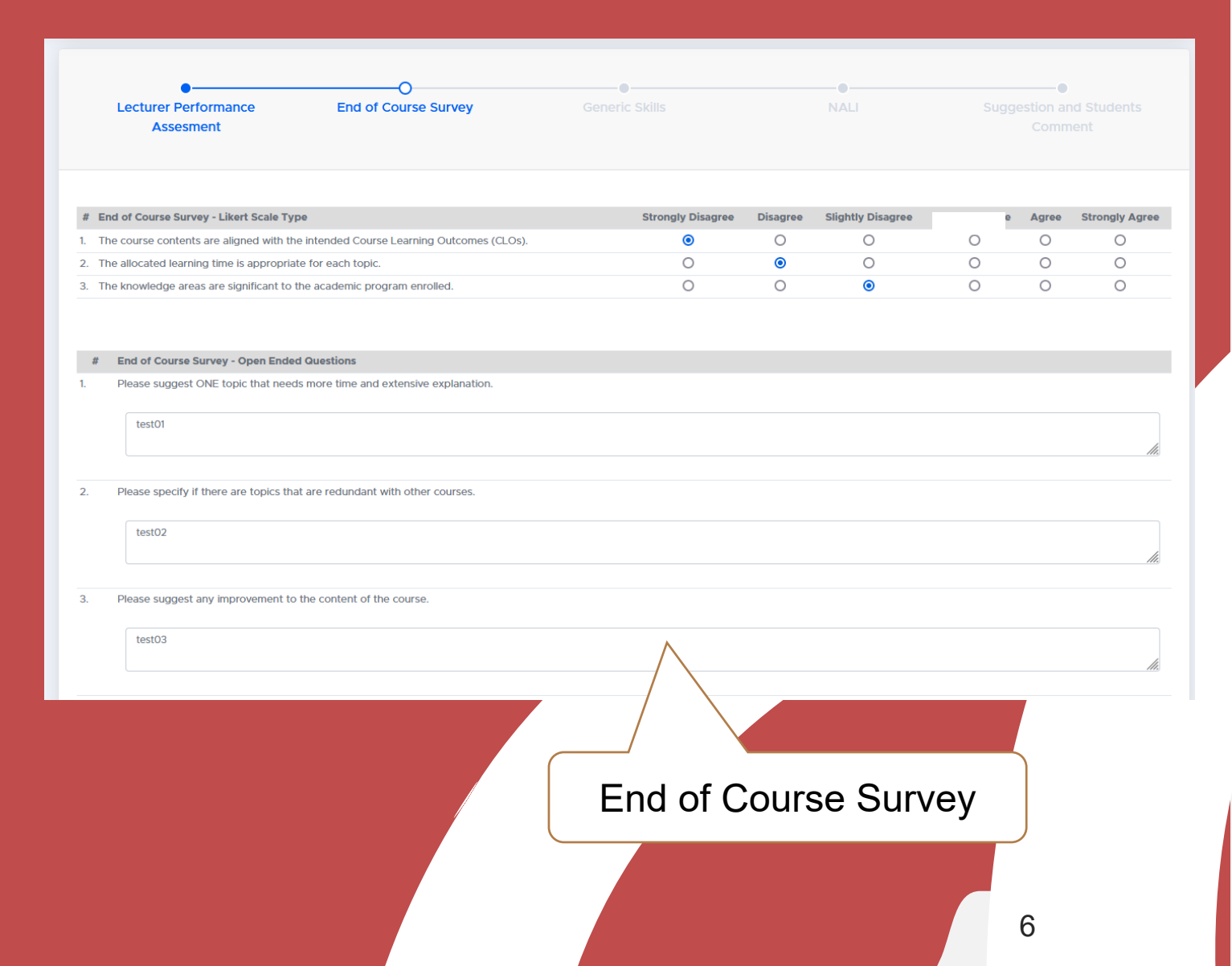

## EPPPK Evaluation screen

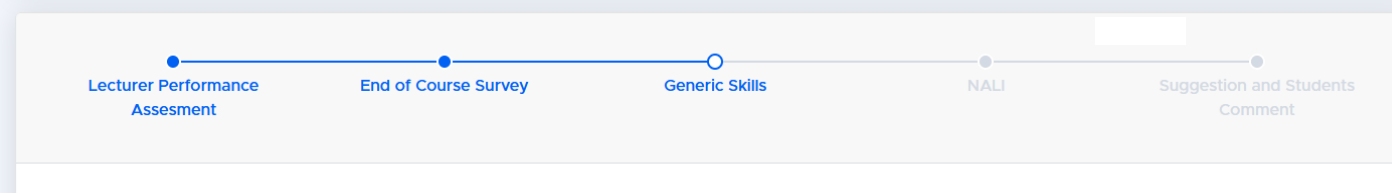

| # The lecturer emphasized/instilled the following skills in students during the course:                                       | None | Little | Average | A Lot |
|----------------------------------------------------------------------------------------------------|------|--------|---------|-------|
| 1. Scholarship of Knowledge (integration of ideas, application, analysis, synthesis and evaluation of disciplinary knowledge) | ۲    | 0      | 0       | 0     |
| 2. Communication (oral and written)                                                                                           | 0    | ۲      | 0       | 0     |
| 3. Leadership & Team Work (cooperation, proactive attributes, ability to work in a team)                                      | 0    | 0      | ۲       | 0     |
| 4. Research Skill (critical and creative thinking, design of methodology, problem solving)                                    | 0    | 0      | 0       | ۲     |
| 5. Lifelong Learning (independent work, commitment and passion for learning new knowledge)                                    | 0    | 0      | ۲       | 0     |
| 6. Ethics & Integrity (understanding the impact of actions, trustworthiness, professionalism)                                 | 0    | ۲      | 0       | 0     |

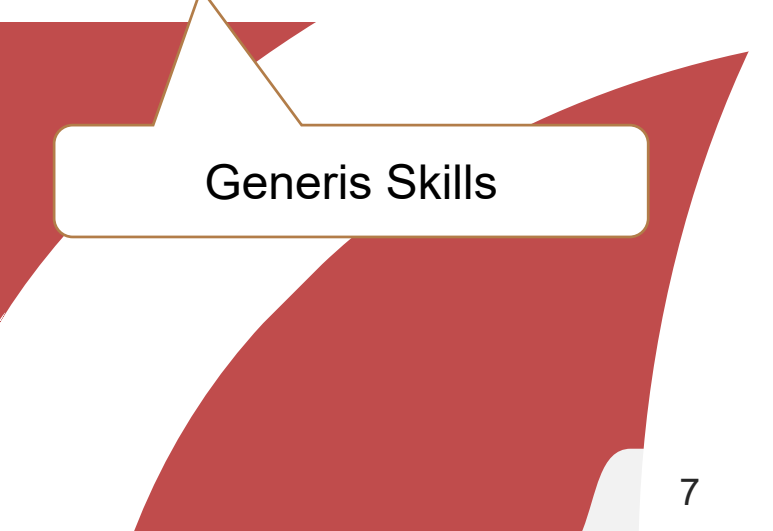

 $\bullet \bullet \bullet \bullet$ 

## EPPPK Evaluation screen

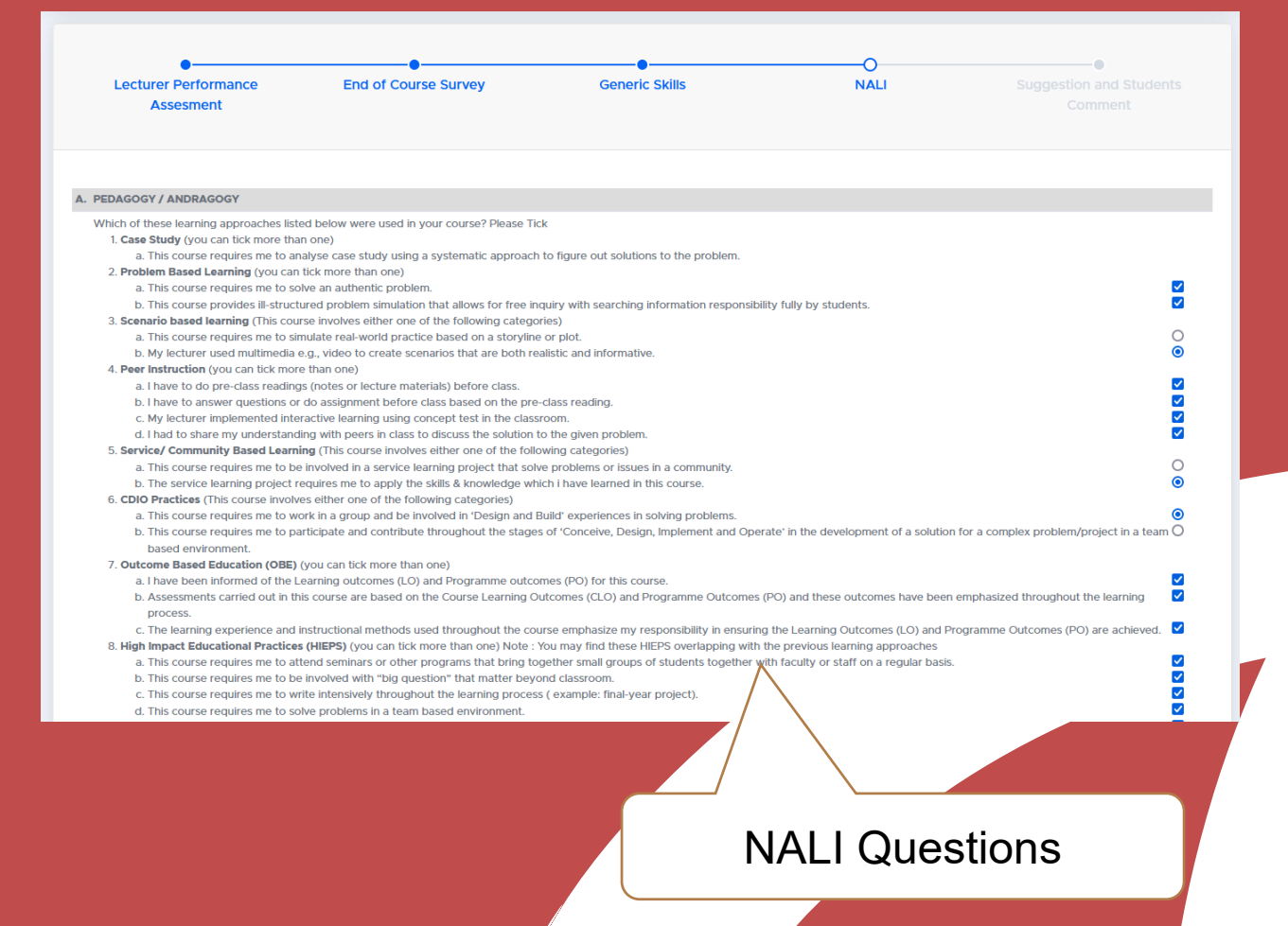

 $\bullet \bullet \bullet \bullet$ 

8

## EPPPK Evaluation Screen

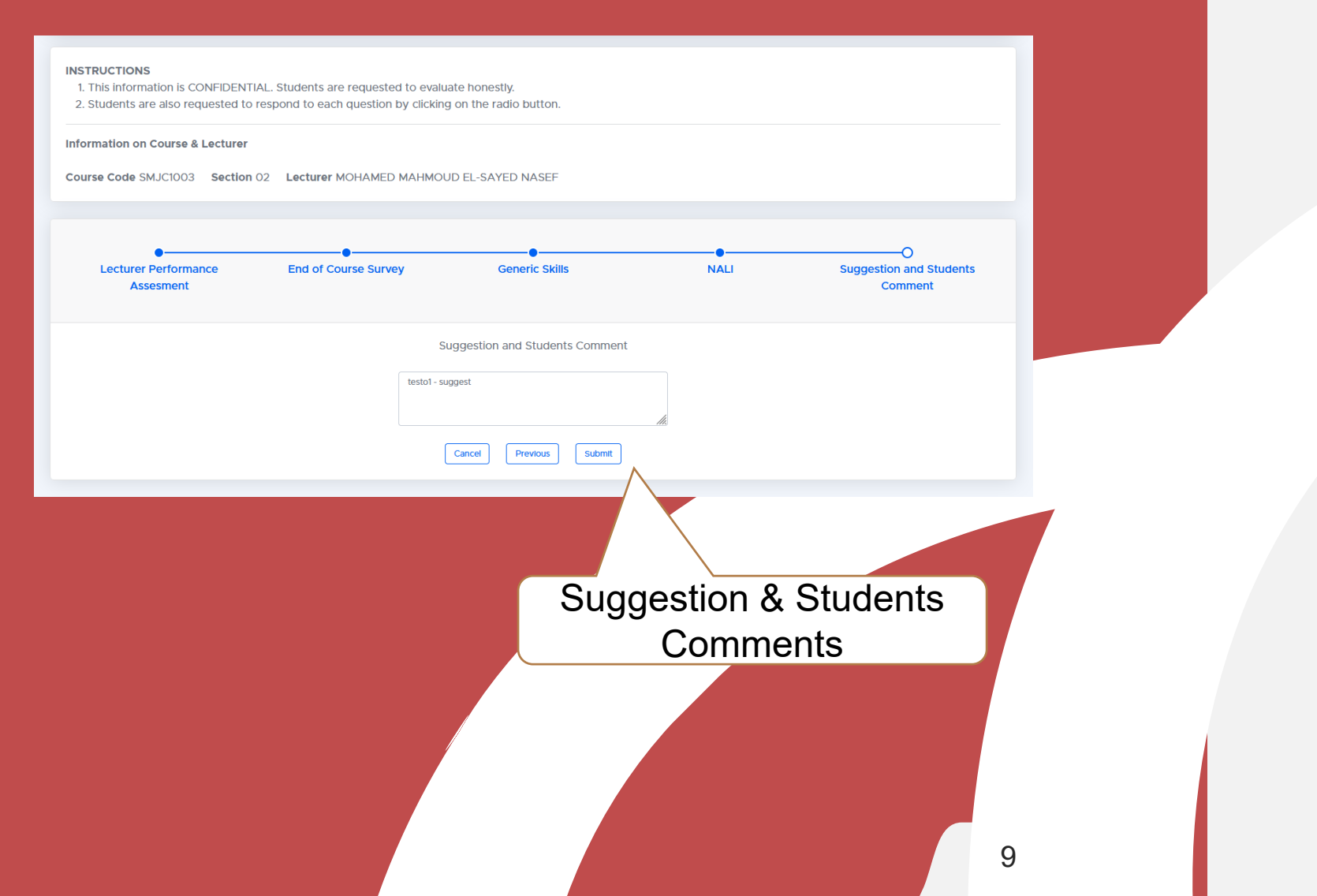

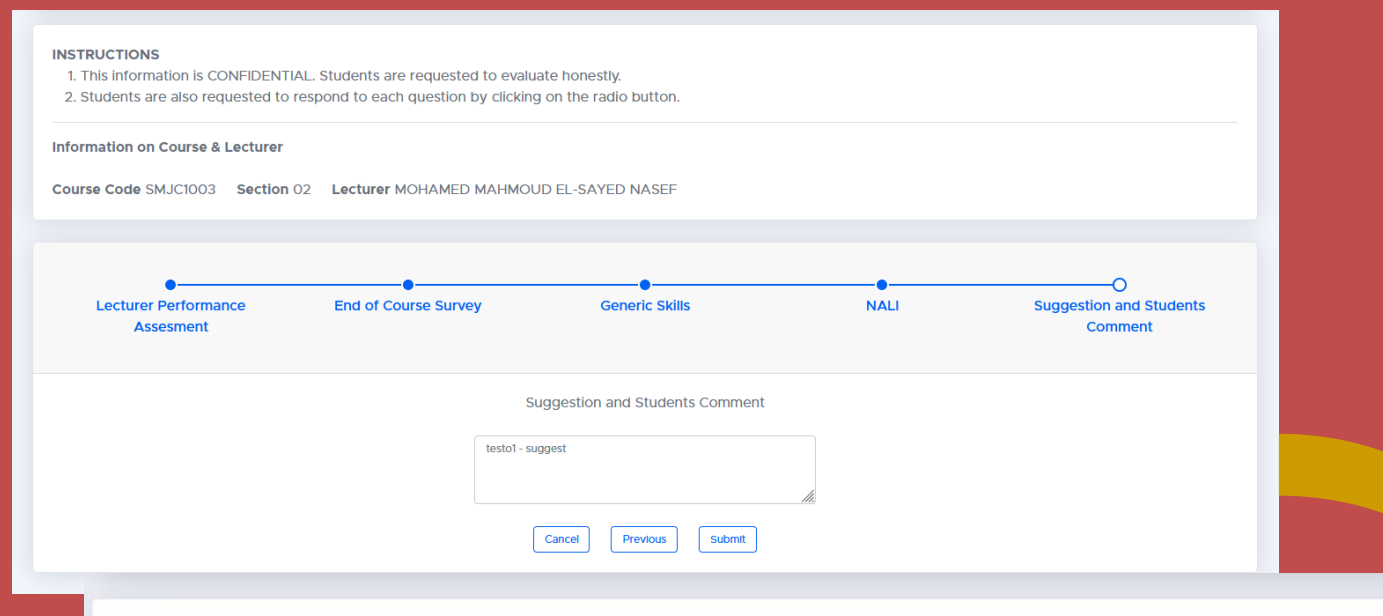

#### SEMESTER 1 SESSION 20222023

• You are allowed to make a maximum of three evaluations for each lecturer and only the last will be considered. This evaluation will be kept CONFIDENTIAL. Your cooperation is highly appreciated. Thank you.

#### Notice

. Choose the lecturer that you want to evaluate by clicking on the hyperlink. You will then be directed to the online evaluation form for the lecture

| # | Course Code | Course Name                              | Section | Staff No | Staff Name                            |
|---|-------------|------------------------------------------|---------|----------|---------------------------------------|
| 1 | SMJC1003    | ORGANIC CHEMISTRY 1                      | 02      | 10138    | MOHAMED MAHMOUD EL-SAYED NASEF        |
| 2 | SMJC1101    | ENGINEERING DRAWING WITH CAD             | 02      | 10207    | NOR RUWAIDA BINTI JAMIAN              |
| 3 | SMJC1101    | ENGINEERING DRAWING WITH CAD             | 02      | 9554     | DAYANG NORULFAIRUZ BINTI ABANG ZAIDEL |
| 4 | SMJC1202    | INTRODUCTION TO CHEMICAL ENGINEERING     | 02      | 12872    | MASAFUMI GOTO                         |
| 5 | SMJC1202    | INTRODUCTION TO CHEMICAL ENGINEERING     | 02      | 13921    | LIEW PENG YEN                         |
| 6 | SMJP1043    | PROGRAMMING FOR ENGINEERS                | 02      | 14728    | KHAIRUNNISA BINTI MOHD PAAD           |
| 7 | UHMS1182    | APPRECIATION OF ETHICS AND CIVILISATIONS | 90      | 7721     | RASHEED MOHAMED KUTTY                 |

# **Screen Display**

#### EPPPK Successful Submission

After submission, student will be directed to the list of subjects.

 $\bullet \bullet \bullet \bullet$ 

10

EPPPK Closed evaluation period

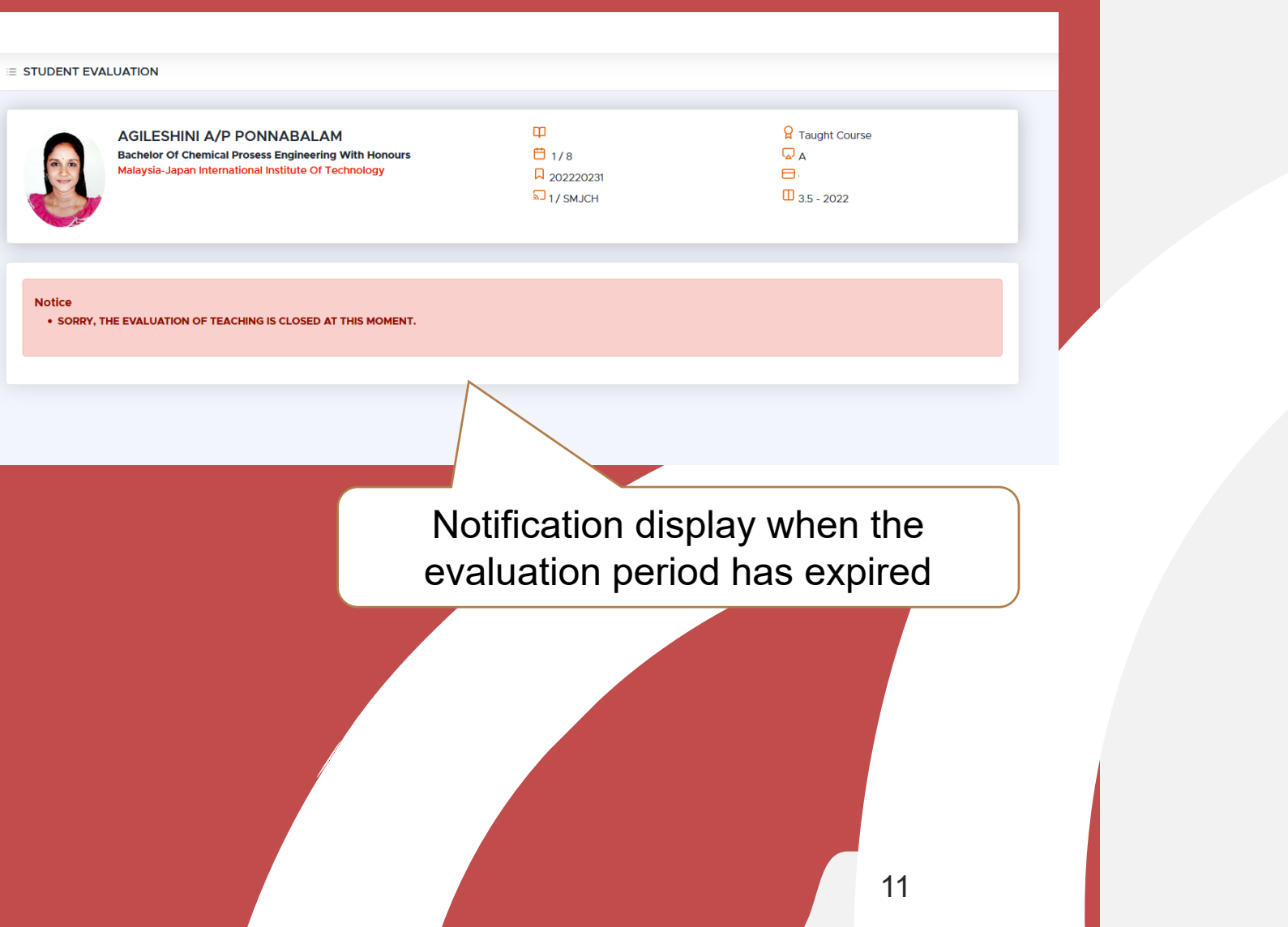

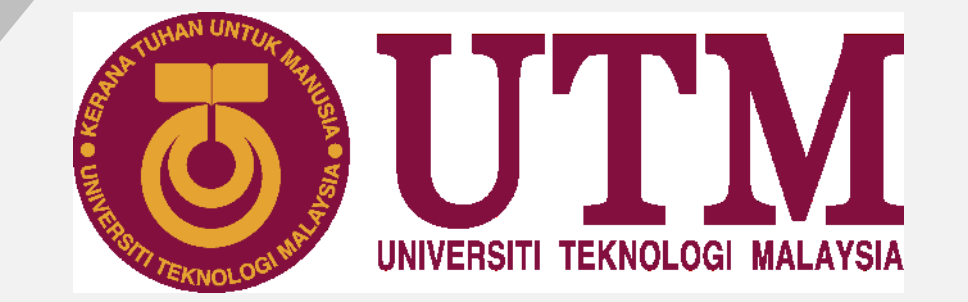

# innovative • entrepreneurial • global

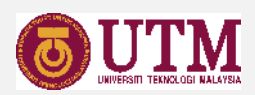